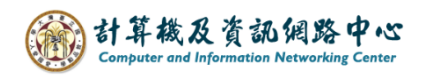

## Export to a file to backup mail

1. Please click [File].

|  | <u>र ि</u> ने                   |                                                                    | 𝒫 Search                 |                                                                            |
|--|---------------------------------|--------------------------------------------------------------------|--------------------------|----------------------------------------------------------------------------|
|  | File Home                       | e Send / Receive                                                   | Folder View Help         |                                                                            |
|  | New New<br>Email Items ~        | ©<br>□<br>□<br>□<br>□<br>□<br>□<br>□<br>□<br>□<br>□<br>□<br>□<br>□ | Reply Reply Forward to V | <ul> <li>Move to: ?</li> <li>→ To Manager</li> <li>✓ Team Email</li> </ul> |
|  | New                             | Delete                                                             | Respond                  | Quick Steps                                                                |
|  | Drag Your Favorite Folders Here |                                                                    | All Unread               | By Date ∽ ↑                                                                |
|  |                                 |                                                                    | ✓ Yesterday              | <u> </u>                                                                   |
|  | ~ (                             | entu.edu.tw                                                        |                          |                                                                            |
|  | Inbox                           |                                                                    |                          |                                                                            |
|  | Drafts                          |                                                                    |                          |                                                                            |
|  | Sent Items                      |                                                                    |                          |                                                                            |
|  | > Deleted Items                 | 1                                                                  |                          |                                                                            |

2. Click  $[Open&Export] \rightarrow [Import/Export] \circ$ 

|                                     |                           | Inbox -                                                        |
|-------------------------------------|---------------------------|----------------------------------------------------------------|
| e                                   | Open                      |                                                                |
| M Info Open & Export                | Open<br>Calendar          | Open Calendar<br>Open a calendar file in Outlook (.ics, .vcs). |
| Save As<br>Save Attachment<br>Print | Open Outlook<br>Data File | Open Outlook Data File<br>Open an Outlook data file (.pst).    |
|                                     | Import/Export             | Import/Export<br>Import or export files and settings.          |

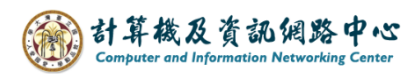

3. Select [Export to a file], click [Next].

| Import and Export Wizard                                                                                                    |  |
|----------------------------------------------------------------------------------------------------|--|
| Choose an action to perform:<br>Export RSS Feeds to an OPML file<br>Export to a file<br>Import a VCARD file (.vcf)<br>Import an iCalendar (.ics) or vCalendar file (.vcs)<br>Import from another program or file<br>Import RSS Feeds from an OPML file<br>Import RSS Feeds from the Common Feed List<br>Description<br>Export Outlook information to a file for use in<br>other programs. |  |
| < <u>B</u> ack <u>N</u> ext > Cancel                                                                                                    |  |

4. Select 【Outlook Data File (.pst)】, click 【Next】.

| Export to a File |                                                                              |
|------------------|------------------------------------------------------------------------------|
|                  | Create a file of type:<br>Comma Separated Values<br>Outlook Data File (.pst) |
|                  | < <u>B</u> ack <u>N</u> ext > Cancel                                         |

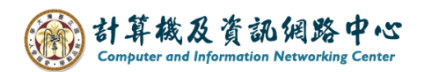

5. Choose the folder(s) you want to export, then click [Next].

| Export Outlook Data File |                                                                                                    |
|--------------------------|----------------------------------------------------------------------------------------------------|
|                          | Select the folder to export all emails from the account.                                               |
|                          | ✓ @ntu.edu.tw     ✓ Inbox                                                                              |
|                          | <ul> <li>Drafts</li> <li>Sent Item Choose to export emails from folder.</li> <li>Deleted It</li> </ul> |
|                          | Archive                                                                                                |
|                          | Journal                                                                                                |
|                          | ✓ Include subfolders Filter                                                                            |
|                          | < Back Next > Cancel                                                                                   |

6. Select the location to export the file by clicking [Browse],

then click [Finish].

| Export Outlook Data File |                                                                                                    | × |
|--------------------------|----------------------------------------------------------------------------------------------------|---|
|                          | Save exported file as:          Documents\Outlook Files\backup.pst       Browse         Options <ul> <li>Replace duplicates with items exported</li> <li>Allow duplicate items to be created</li> <li>Do not export duplicate items</li> </ul> |   |
|                          | < Back Finish Cancel                                                                                                    |   |

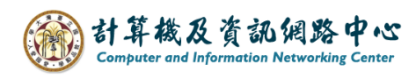

7. You can decide whether to use password protection.

If not, just click [OK].

| Create Outlook Data File                 | × |
|------------------------------------------|---|
| Add optional password                    |   |
| Password:                                |   |
| Verify Password:                         |   |
| Save this password in your password list |   |
| OK Cancel                                |   |

Tips: If you set a password, please remember it.

In most cases, people tend to forget their passwords.